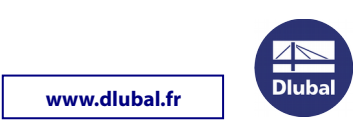

## TRANSFERT DE SOFTLOCK DE SERVEUR À SERVEUR AVEC L'OUTIL RUS

Installez le pilote du dongle sur le nouveau serveur, disponible à l'adresse suivante :

http://download.dlubal.com/?file=Sentinel\_LDK\_GUI\_setup.zip

Veuillez télécharger le fichier haspvlib 48521.dll et le copier sur le nouveau serveur (destinataire) dans le dossier :

C:\Program Files (x86)\Common Files\Aladdin Shared\HASP

Veuillez télécharger l'outil RUS (système de mise à jour à distance) :

http://download.dlubal.com/?file=RUS.exe

PC cible = NOUVEAU PC

PC source = ANCIEN PC (avec softlock actif)

1. Exécutez l'outil RUS.exe sur le PC cible. Sélectionnez l'onglet Transférer la licence dans la boîte de dialogue RUS.

| ۶ Système de mise à jou                                                                                                    | ir à distance (RUS)                                                        | – 🗆 ×                                                                                               |  |  |  |  |  |  |
|----------------------------------------------------------------------------------------------------|----------------------------------------------------------------------------|----------------------------------------------------------------------------------------------------|--|--|--|--|--|--|
| Collecter le statut Ap                                                                                                    | pliquer le fichier de liceno                                               | ce Transférer la licence                                                                            |  |  |  |  |  |  |
| our transférer (re-héberger) une licence depuis un ordinateur vers un autre, lancer le programme<br>US sur chaque ordinateur. Sur chaque ordinateur, sélectionner l'onglet <b>Transférer la licence</b> puis<br>ffectuer l'étape adéquate. |                                                                            |                                                                                                    |  |  |  |  |  |  |
| Collecter les information                                                                                                    | s de l'ordinateur cible —                                                  |                                                                                                    |  |  |  |  |  |  |
| Étape 1 : sur l'ordinateu<br>en enregistrer des infor                                                                                                    | r cible (celui vers lequel<br>mations concernant cet o                     | vous voulez transférer la licence), collecter et<br>ordinateur.                                     |  |  |  |  |  |  |
| Enregistrer les informa                                                                                                    | tions de l'ordinateur cible                                                | vers C:/Temp/recipient.id<br>Collecter et enregistrer les informations                              |  |  |  |  |  |  |
| Générer le fichier de tra<br>Étape 2 : sur l'ordinateu<br>transférer, lire le fichier<br>transfert de licence.                                                                                                    | nsfert de licence<br>Ir source (qui détient act<br>d'information concernan | tuellement la licence), sélectionner la licence à<br>t l'ordinateur cible, et générer le fichier de |  |  |  |  |  |  |
| Type de clé                                                                                                    | ldentifiant de clé                                                         | Produits                                                                                            |  |  |  |  |  |  |
| Lire le fichier d'informati                                                                                                    | on de l'ordinateı                                                          |                                                                                                    |  |  |  |  |  |  |
| Générer le fichier de tra                                                                                                    | nsfert de licenci                                                          |                                                                                                    |  |  |  |  |  |  |
|                                                                                                    |                                                                            | Générer le fichier de transfert de licence                                                          |  |  |  |  |  |  |

2. Indiquez le chemin du fichier de sortie \*.id avec les informations du PC cible et cliquez sur le bouton *Collecter et enregistrer les informations*.

## Instructions d'installation

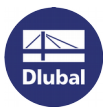

www.dlubal.fr

3. Exécutez l'outil RUS.exe sur le PC source et sélectionnez l'onglet Transférer la licence.

| 🕴 Système de mise à                                                                                                    | jour à distance (RUS)                                            |             |                              | —          |              | × |  |  |  |
|----------------------------------------------------------------------------------------------------|------------------------------------------------------------------|-------------|------------------------------|------------|--------------|---|--|--|--|
| Collecter le statut                                                                                                    | Appliquer le fichier de lic                                      | ence        | Transférer la licence        |            |              |   |  |  |  |
| our transférer (re-héberger) une licence depuis un ordinateur vers un autre, lancer le programme<br>US sur chaque ordinateur. Sur chaque ordinateur, sélectionner l'onglet <b>Transférer la licence</b> puis<br>ffectuer l'étape adéquate. |                                                                  |             |                              |            |              |   |  |  |  |
| Collecter les informa                                                                                                    | itions de l'ordinateur cible                                     | -           |                              |            |              |   |  |  |  |
| Étape 1 : sur l'ordinateur cible (celui vers lequel vous voulez transférer la licence), collecter et<br>en enregistrer des informations concernant cet ordinateur.                                                                         |                                                                  |             |                              |            |              |   |  |  |  |
| Enregistrer les informations de l'ordinateur cible vers                                                                                                    |                                                                  |             |                              |            |              |   |  |  |  |
|                                                                                                    |                                                                  |             | Collecter et enregistr       | er les in  | formations   |   |  |  |  |
| Type de clé                                                                                                    | ldentifiant de clé                                               | Pi          | roduits                      | er ie tict | nier de      |   |  |  |  |
|                                                                                                    |                                                                  | Le s<br>s'a | oftlock actif<br>affiche ici | )          |              |   |  |  |  |
| Fichi                                                                                                    | er créé sur le PC<br>cible                                       | )           |                              |            |              |   |  |  |  |
| Lire le fichier d'infon                                                                                                    | mation de l'ordinate                                             | Temp/red    | cipient.id                   |            |              |   |  |  |  |
| Générer le fichier de                                                                                                    | Générer le fichier de transfert de licence c./Temp/recipient.h2h |             |                              |            |              |   |  |  |  |
|                                                                                                    |                                                                  |             | Générer le fichier de t      | ransfert   | : de licence |   |  |  |  |

4. Sélectionnez la licence SL que vous souhaitez transférer.

5. Lisez le fichier d'informations du PC cible (\*.id). Indiquez l'emplacement du fichier de sortie pour le transfert de licence (\*.h2h).

Cliquez sur le bouton *Générer le fichier de transfert de licence*.

- 6. Exécutez l'outil RUS.exe sur le PC cible et ouvrez l'onglet Appliquer le fichier de licence.
- 7. Téléchargez le fichier de transfert de licence (\*.h2h) et cliquez sur le bouton *Appliquer la mise à jour*.
- 8. Exécutez le logiciel Dlubal et importez votre fichier author.ini (également possible en mode DEMO) via Aide > Autorisation. Après avoir redémarré le logiciel, vous pouvez l'utiliser en version complète.

Votre équipe DLUBAL SOFTWARE